## COMO BAJAR LA FACTURA DEL SERVICIO DE AGUA POTABLE MONTE VERA

POR LA COMPUTADORA O EL CELULAR INGRESAR AL NAVEGADOR QUE **DISPONGAS, PUEDE SER:** 

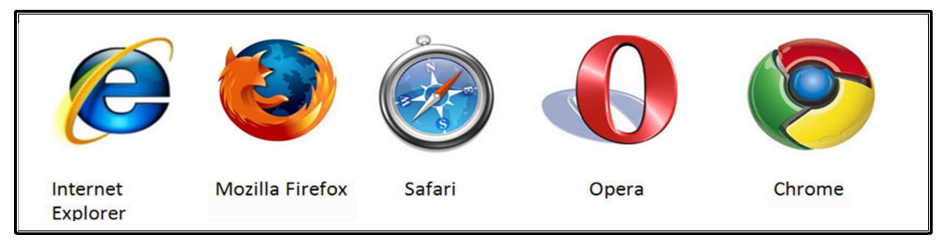

## **>INGRESAR A LA PAGINA** cooperativamontevera.com.ar

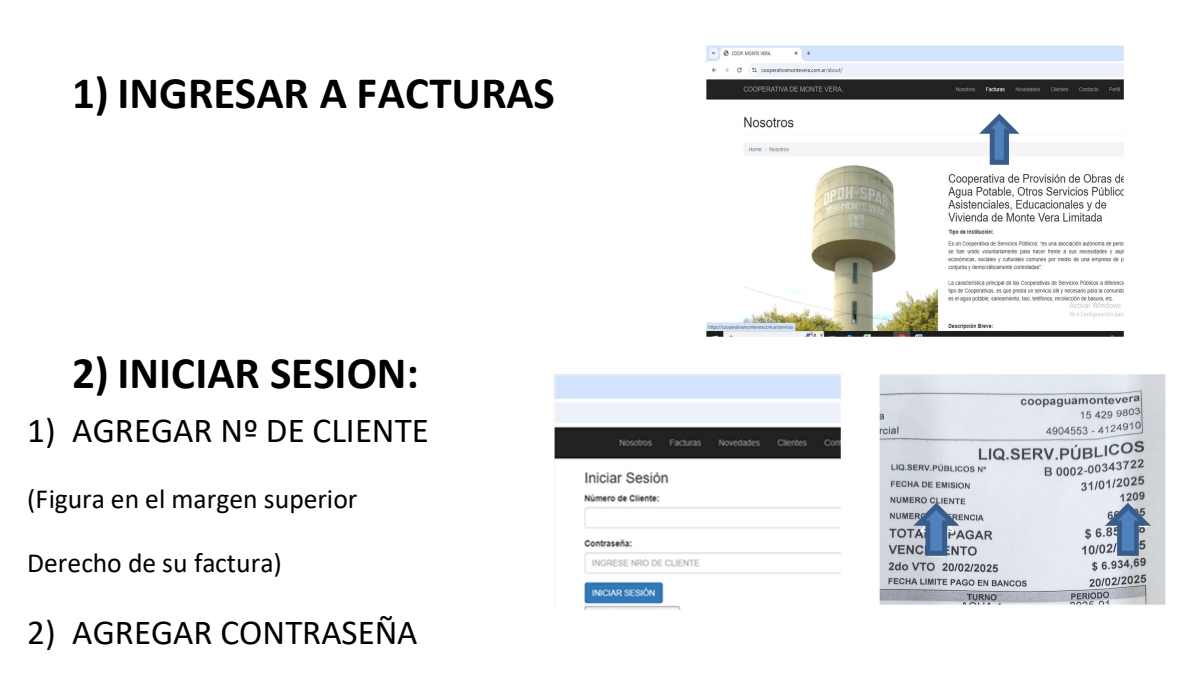

En caso de ser la primera vez que ingresas deberás **Registrarte** 

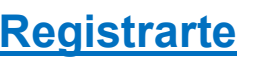

## **3) REGISTRARSE**

| ← → C C cooperativamontevera.com.ar/login/?next=/services/                                            | Nose                             | coopaguamontevera   a 15 429 9803   rcial 4004553 - 4124910   LIQ.SERV.PÚBLICOS b B 0002-00343722   FECHA DE EMISION 31/0/12025   NUMERO LINDE 1209                                                                                                    |
|----------------------------------------------------------------------------------------------------|----------------------------------|----------------------------------------------------------------------------------------------------|
| Registrarse<br>Número de Cliente:                                                                     | Inicia                           | NUMERO FRENCIA 66 67   TOT GAR \$ 6 10/02   VENC VITO 10/02 2do V   2do V V02/02/2025 \$ 6.5   FECHA CIMITE PAGO EN BANCOS 20/02/2000                                                                                                    |
| Nombre y Apellido:<br>Email:                                                                          | Contraseña:<br>INGRESE N         | Ejemplos<br><u>YYYYYYYYY@hotmail.com</u><br>yyyyyyyyy@gmail.com                                                                                                    |
| Contraseña:<br>INGRESE NRO DE CLIENTE<br>Confirme Contraseña:<br>REPITA NRO DE CLIENTE<br>REGISTRARSE |                                  | coopaguamontsvora<br>15 429 9803   rolal 4904553 - 4124910   LIQ.SERV.PÚBLICOS M° B 0002-00343722   FECHA DE EMISION 31/01/2025   NUMERO CIENTE 1209   VOMERO CIENTE 1209   VOMERO CIENTE 10/02/2025   Zdo VTO 20/02/2025 \$ 6.934,69   Zdo VTO 20/02/2025 \$ 6.934,69 |
| APRETA EL BOTÓN DE<br>REGISTRO                                                                        | CUANDO INC<br>CONTRASEÑ<br>USTEL | GRESAS POR PRIMERA VEZ TU<br>A ES TU NÚMERO DE CLIENTE<br>O PUEDE CAMBIAR SU<br>CONTRASEÑA                                                                                                    |
| 4) VISUALIZA TUS FACTURAS                                                                             | 5                                |                                                                                                    |

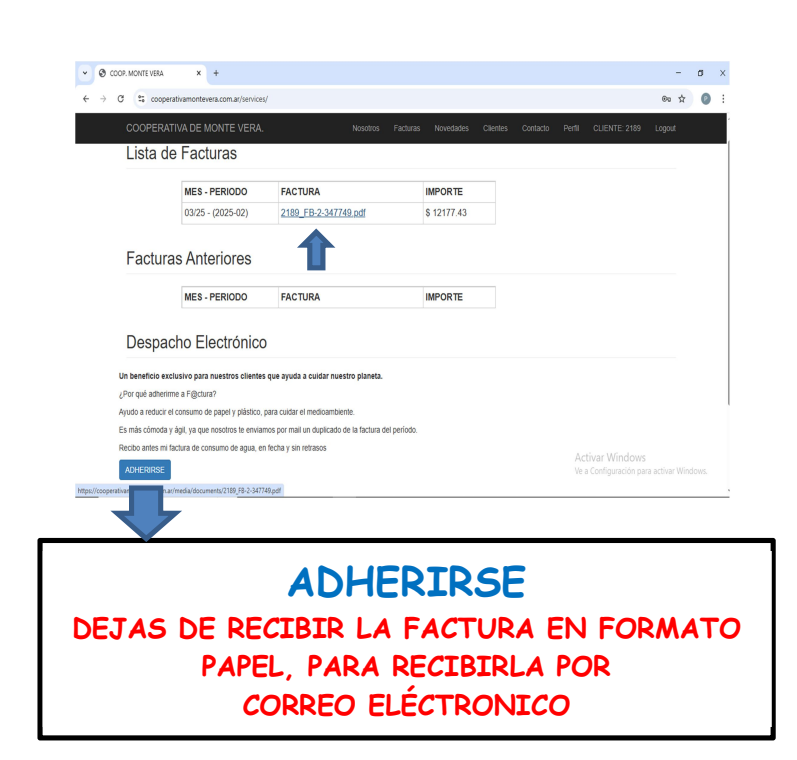

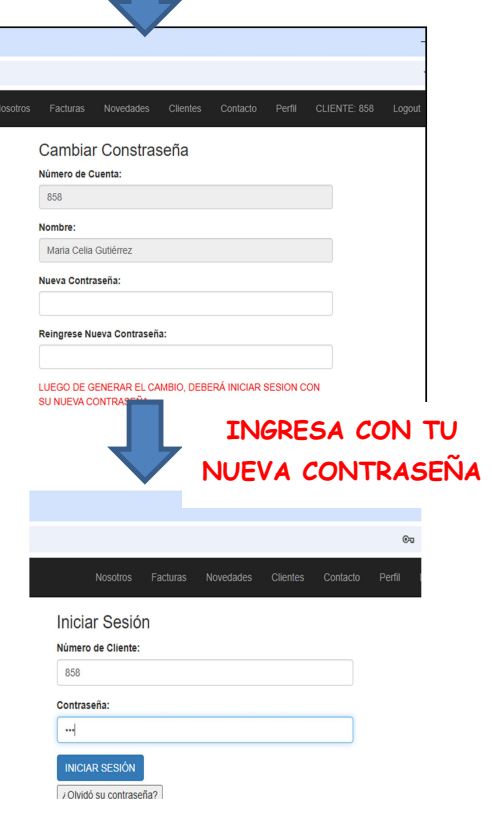